### How do I look up noncredit class schedules?

From <u>www.glendale.edu/ce</u>, click on Class Schedule button:

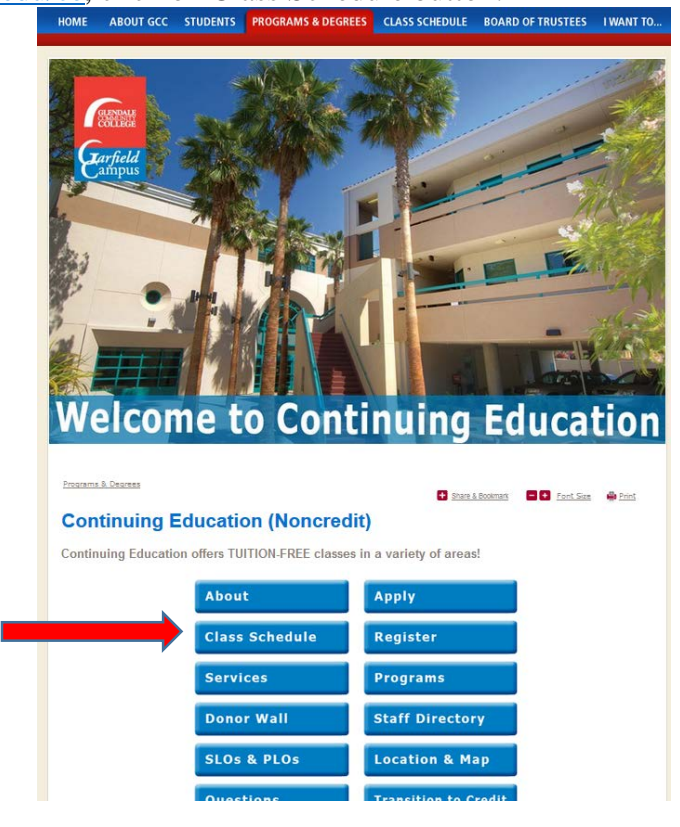

Click on link to print Noncredit Schedule of Classes:

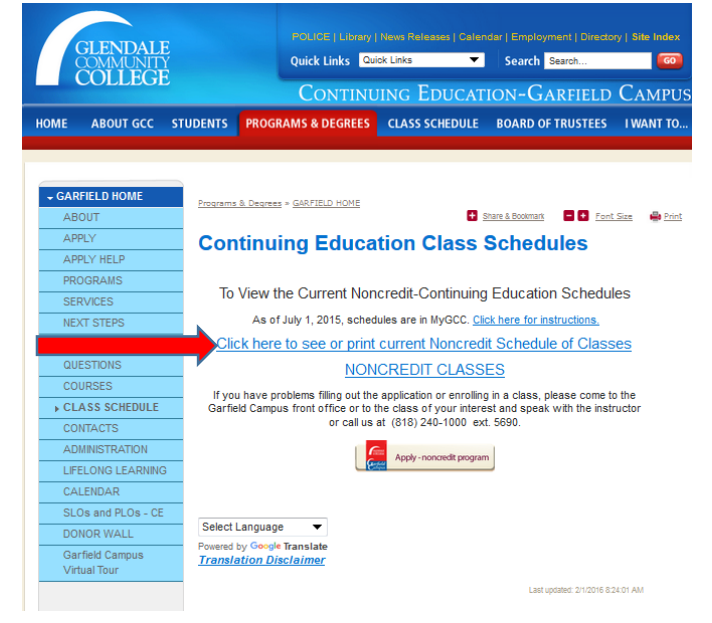

You can click on any link to have a list of most recent classes by department:

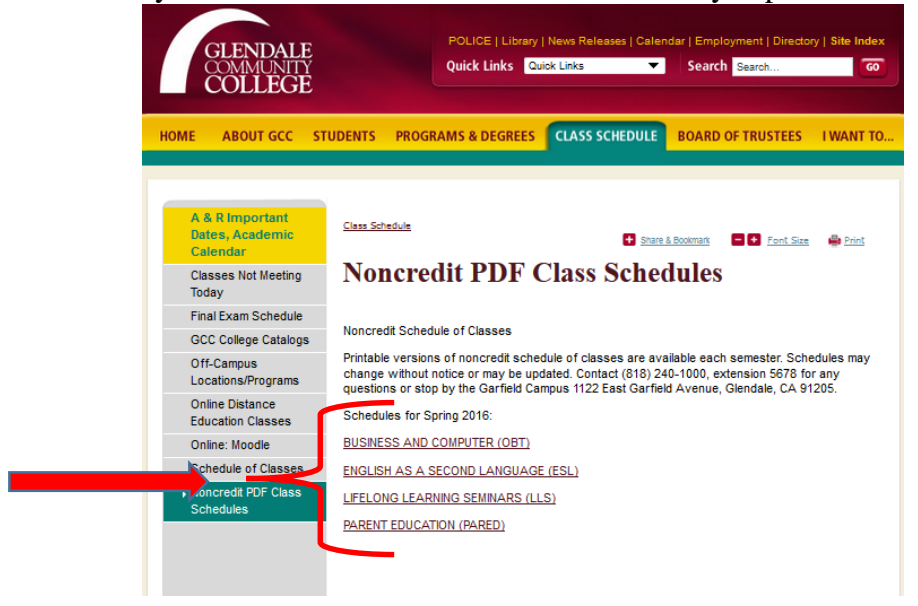

Each schedule will have classes with ticket numbers. Keep track of the ticket numbers. You will use them to enroll in the class you want:

|                   | TUITI                 | ON — FREE             |        |
|-------------------|-----------------------|-----------------------|--------|
|                   | Register onlin        | e at: www.glendale.ed | u      |
| OBT 011           | — Beginning Keybo     | arding                |        |
| 3595              | MTWTHF                | 8:00 am — 12:00 pm    | MP 315 |
| 3598              | s                     | 8:00 am — 12:00 pm    | MP 315 |
| 3596              | MTWTHF                | 12:00 pm — 4:00 pm    | MP 315 |
| 3597              | MTWTH                 | 4:30 pm — 7:00 pm     | MP 315 |
| OBT 012           | ? — Intermediate Keyl | boarding              |        |
| <mark>3599</mark> | MTWTHF                | 8:00 am - 12:00 pm    | MP 315 |
| 3602              | S                     | 8:00 am — 12:00 pm    | MP 315 |

# 3895 MTWT HP 8:00 am - 1:200 pm MT 315 3602 S 8:00 am - 1:2:00 pm MP 315 3600 MTWTHF 1:2:00 pm - 4:00 pm MP 315 3601 MTWTH 1:2:00 pm - 4:00 pm MP 315

#### OBT 013 — Advanced Keyboarding

| 3603 | MTWTHF | 8:00 am — 12:00 pm | MP 315 |
|------|--------|--------------------|--------|
| 3606 | S      | 8:00 am — 12:00 pm | MP 315 |
| 3604 | MTWTHF | 12:00 pm — 4:00 pm | MP 315 |
| 3605 | MTWTH  | 4:30 pm — 7:00 pm  | MP 315 |

#### OBT 014 — Keyboarding/HS Credit

| <mark>3610</mark> | S      | 8:00 am — 12:00 pm | MP 315 |
|-------------------|--------|--------------------|--------|
| 3608              | MTWTHF | 12:00 pm — 4:00 pm | MP 315 |
| 3609              | MTWTH  | 4:30 PM — 7:00 PM  | MP 315 |

To Enroll, from our main college website <u>www.glendale.edu</u>, click on MyGCC tab:

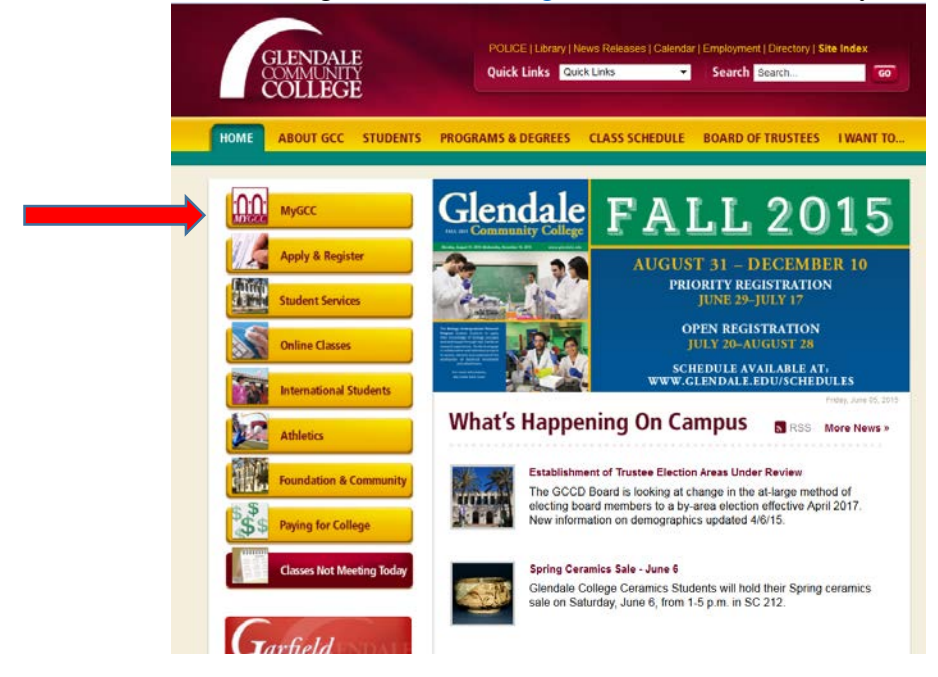

From MyGCC page click on Schedule of Classes Tab:

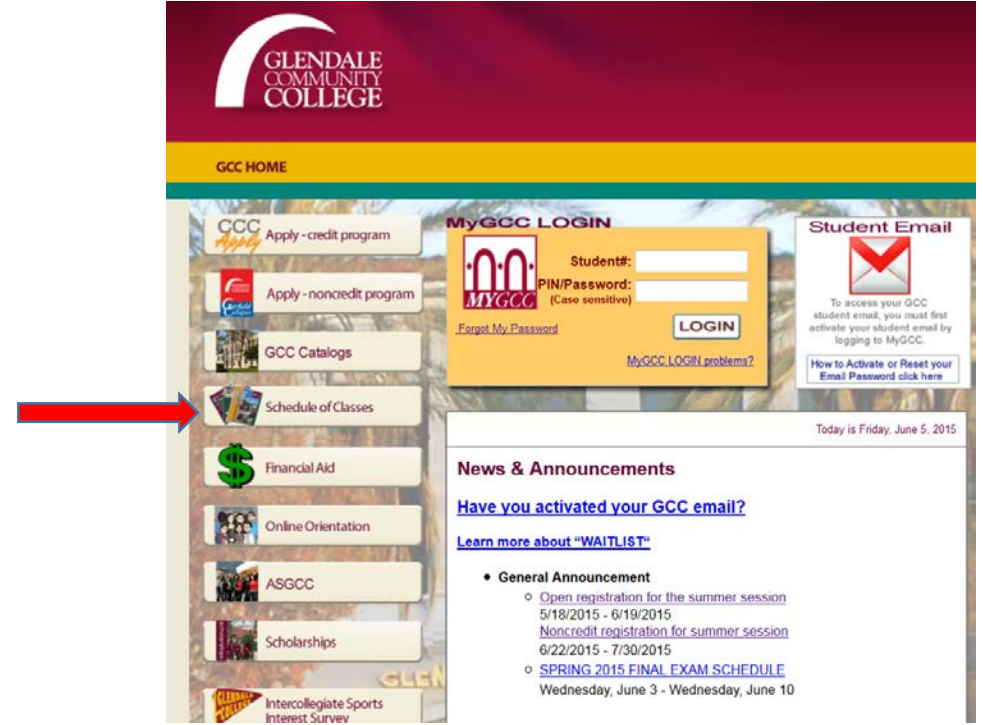

You will now have many options. 1<sup>st</sup> pick the term you want to search (Fall 2015 for example):

| ch for Classes                                            |                                                                                |          |  |
|-----------------------------------------------------------|--------------------------------------------------------------------------------|----------|--|
| stitution                                                 | Glendale Community College                                                     | <b>–</b> |  |
| n                                                         | Fall 2015 .                                                                    | -        |  |
| Class Search<br>Subject                                   |                                                                                | •        |  |
| Class Search<br>Subject<br>Course Number<br>Course Career | is exactly<br>Credit                                                           |          |  |
| Class Search<br>Subject<br>Course Number<br>Course Career | is exactly<br>Credit<br>Show Open Classes Only                                 | •        |  |
| Class Search<br>Subject<br>Course Number<br>Course Career | is exactly<br>Credit<br>Show Open Classes Only<br>Open Entry/Exit Classes Only | •        |  |

## **VERY IMPORTANT - Next, pick "Noncredit"** as the Course Career:

| Enter Search Criteria  arch for Classes  Institution Glendale Community College  Fall 2015  Fall 2015  Select at least 2 search criteria. Click Search to view your search results.  Class Search Subject Course Number is exactly  Show Open Classes Only  Open Entry/Exit Classes Only                                                                                           | Search for Classe        | S                                  |                    |  |
|----------------------------------------------------------------------------------------------------|--------------------------|------------------------------------|--------------------|--|
| Earch for Classes         Institution       Glendale Community College         Term       Fall 2015         Select at least 2 search criteria. Click Search to view your search results.         Class Search         Subject         Course Number         is exactly         Course Career         Noncredit         Show Open Classes Only         Open Entry/Exit Classes Only | Enter Search Crit        | eria                               |                    |  |
| Institution       Glendale Community College         Term       Fall 2015         Select at least 2 search criteria. Click Search to view your search results.         Class Search         Subject         Course Number         is exactly         Course Career         Noncredit         Image: Show Open Classes Only         Open Entry/Exit Classes Only                    | arch for Classes         |                                    |                    |  |
| Term       Fall 2015         Select at least 2 search criteria. Click Search to view your search results.         Class Search         Subject         Course Number         Course Career         Noncredit         V         Show Open Classes Only         Open Entry/Exit Classes Only                                                                                         | Institution              | Glendale Community College         | •                  |  |
| Select at least 2 search criteria. Click Search to view your search results.                                                                                                    | erm                      | Fall 2015                          | ~                  |  |
| Class Search       Subject <ul> <li>Course Number</li> <li>is exactly</li> <li>course Career</li> <li>Noncredit</li> <li>Show Open Classes Only</li> <li>Open Entry/Exit Classes Only</li> <li>Open Entry/Exit Classes Only</li> </ul>                                                                                                    | Select at least 2 search | criteria. Click Search to view you | ur search results. |  |
| Subject  Course Number is exactly  Noncredit  Show Open Classes Only Open Entry/Exit Classes Only                                                                                                    | Class Search             |                                    |                    |  |
| Course Number is exactly  Course Career Noncredit  Show Open Classes Only  Open Entry/Exit Classes Only                                                                                                    | Subject                  |                                    | <b>~</b>           |  |
| Course Career Noncredit  Show Open Classes Only Open Entry/Exit Classes Only                                                                                                    | Course Number            | is exactly                         | •                  |  |
| Show Open Classes Only                                                                                                    | Course Career            | Noncredit                          | -                  |  |
| Open Entry/Exit Classes Only                                                                                                    |                          | Show Open Classes Only             |                    |  |
|                                                                                                    |                          | Open Entry/Exit Classes            | Only               |  |
|                                                                                                    | -                        |                                    |                    |  |
|                                                                                                    |                          |                                    |                    |  |
|                                                                                                    |                          |                                    |                    |  |

If you have a class ticket number (from the printed schedules), you may enter it in the box next to Course number:

| V Class Search |            |   |  |
|----------------|------------|---|--|
| Subject        |            | • |  |
| Course Number  | is exactly | ▼ |  |
| Course Career  | Noncredit  | ▼ |  |

You may check by department or Subject from the drop down menu. Noncredit subjects include:

Developmental Skills English as a Second Language Lifelong Learning Seminars Office Business Technology Parent Ed – Child Observation

If you select "Office Business Technology" from the drop down menu you will see this message: Search for Classes

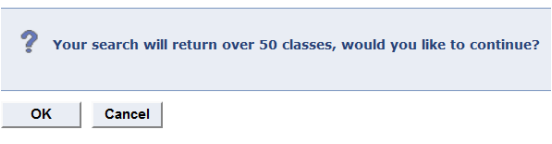

This means there are more than 50 classes scheduled, click OK, then you'll have a list:

| Sear            | ch Resu                       | lts                                                                                                    |                                           |                                                            |                                                                                        |          |
|-----------------|-------------------------------|----------------------------------------------------------------------------------------------------|-------------------------------------------|------------------------------------------------------------|----------------------------------------------------------------------------------------|----------|
| Glenda          | ile Communit                  | y College   Spring 201                                                                                  | 5                                         |                                                            |                                                                                        |          |
| The fi<br>Techi | ollowing class<br>nology, Cou | ses match your search<br>irse Career: <b>Noncredi</b>                                                   | criteria Course S<br>t, Show Open Cl      | Subject: Office Busin<br>asses Only: Yes                   | ess                                                                                    |          |
|                 |                               |                                                                                                    | Open                                      | Closed                                                     | ▲ Wait List                                                                            |          |
|                 |                               |                                                                                                    | New                                       | SEARCH                                                     | MODIFY SEARCH                                                                          |          |
| clase           | section(s)                    | found                                                                                                   |                                           |                                                            |                                                                                        |          |
| OBT             | 11 - BEGIN                    | NING KEYBOARDING                                                                                        |                                           |                                                            |                                                                                        |          |
| Class           | Section                       | Days & Times                                                                                            | Room                                      | Instructor                                                 | Meeting Dates                                                                          | Status   |
| 3574            | 10-LEC<br>OBT_1               | Mo 8:00AM -<br>12:00PM<br>TuTh 8:00AM -<br>12:00PM<br>WeFr 8:00AM -<br>12:00PM                          | Mariposa315<br>Mariposa315<br>Mariposa315 | Alexandre Hamond<br>Rosemarie<br>Shamieh<br>Marcia Hanford | 02/17/2015 -<br>06/10/2015<br>02/17/2015 -<br>06/10/2015<br>02/17/2015 -<br>06/10/2015 | •        |
| Class           | Section                       | Days & Times                                                                                            | Room                                      | Instructor                                                 | Meeting Dates                                                                          | Status   |
| Notes           | 20-LEC<br>OBT 1               | Mo 12:00PM -<br>4:00PM<br>TuTh 12:00PM -<br>4:00PM<br>WeFr 12:00PM -<br>4:00PM<br>ombined section class | Mariposa315<br>Mariposa315<br>Mariposa315 | Marcia Hanford<br>Claire B Thoke<br>Patricia Sternau       | 02/17/2015 -<br>06/10/2015<br>02/17/2015 -<br>06/10/2015<br>02/17/2015 -<br>06/10/2015 | •        |
| class           | Section                       | Days & Times                                                                                            | Room                                      | Instructor                                                 | Meeting Dates                                                                          | Status   |
| 3576            | 30-LEC<br>OBT 1               | TuWe 4:30PM -<br>8:30PM                                                                                 | Mariposa315                               | Rosemarie<br>Shamieh                                       | 02/17/2015 -<br>06/10/2015                                                             | ۲        |
| Notes           | : This is a co                | ombined section class                                                                                   |                                           |                                                            |                                                                                        |          |
| Class           | Section                       | Days & Times                                                                                            | Room                                      | Instructor                                                 | Meeting Dates                                                                          | Status   |
| 3577            | 40-LEC<br>OBT 1               | Sa 8:00AM -<br>12:00PM                                                                                  | Mariposa315                               | Christopher Wilson                                         | 02/17/2015 -<br>06/10/2015                                                             | •        |
| Notes           | : This is a co                | mbined section class                                                                                    | la works                                  | 12.5500000                                                 |                                                                                        | Passager |
| Class           | Section                       | Days & Times                                                                                            | Room                                      | Instructor                                                 | Meeting Dates                                                                          | Statu    |

This list includes all classes for the semester under Office Business Technology (same for all noncredit subjects). *If no subject is selected, all noncredit classes will appear for the semester.* Scroll down to whichever class you want to see. DONE.